# Parent Access to Student Progress Center (SPC)

Make sure you are using Google Chrome or Internet Explorer 9 or 10. Choose Student Progress Center on the CPSB website. <u>www.cpsb.org</u> It can also be found under the Parents tab.

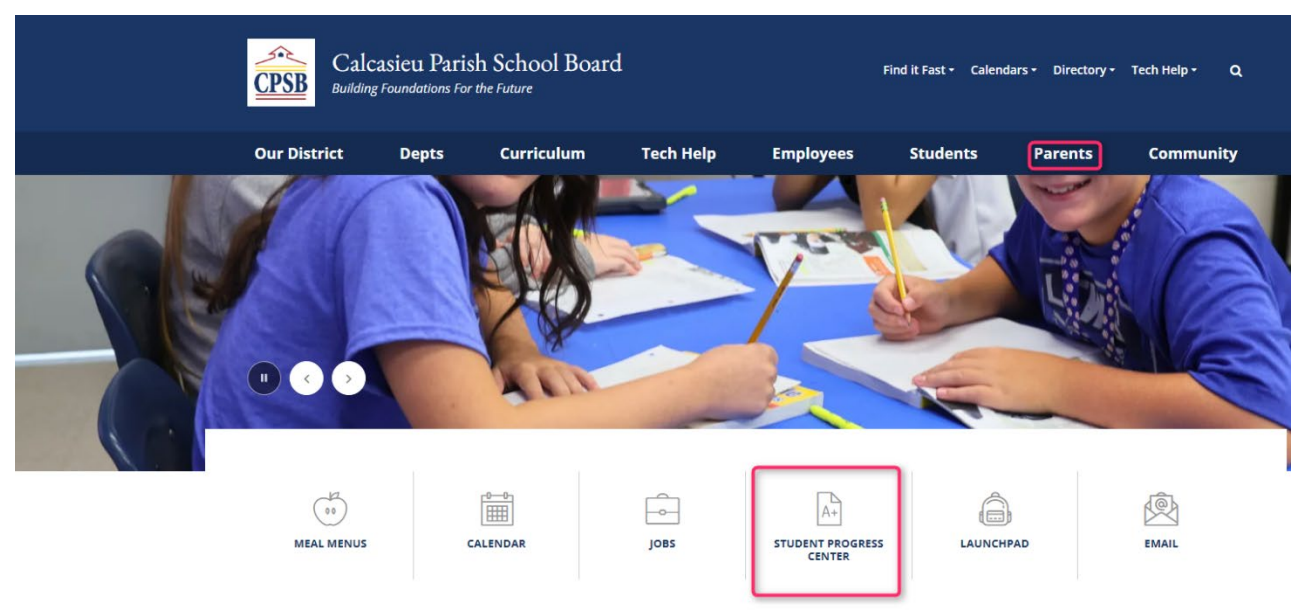

Another way is to type in this address: <u>https://jcampus.cpsb.org/progress</u>

**SPC** should be existing students that are verifying/updating student information to CPSB schools. Parents login to their Student Progress Center (SPC) account to update student information.

If the parent already has an SPC account, login on the **left side** with their username and password.

If the parent is using it for the first time, they will select "Register New User" on the **right side**. They must use their PSN numbers given to them by the school.

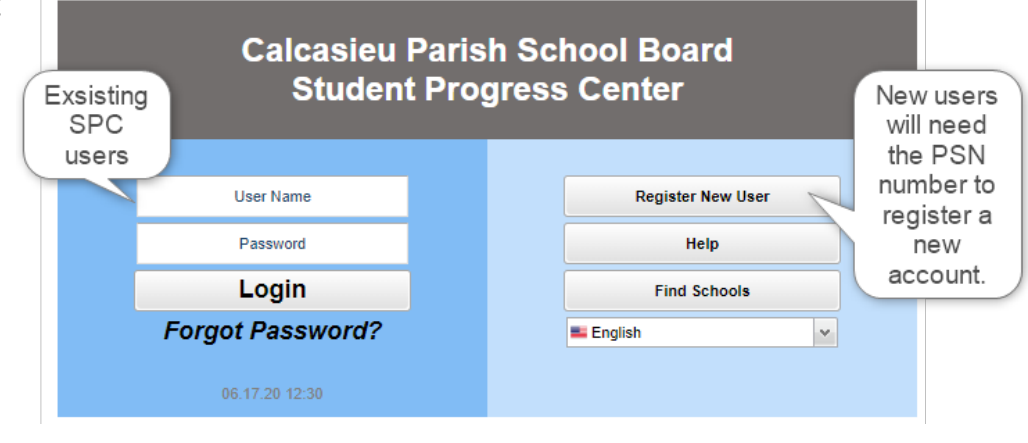

If they originally had an ORS account, their username and password can be what they created.

## **NEW USER:**

"Register New User" will see the following screen. Fill out the other information. The parent information must match the student demographic information. The PSN number is provided by the student's school.

| Register New User                                                                                            |                                              |          |                                                                    |
|----------------------------------------------------------------------------------------------------|----------------------------------------------|----------|--------------------------------------------------------------------|
| Step 1: Verification                                                                                         |                                              |          |                                                                    |
| NOTE: All information below is asking for PA<br>about the PARENT/GUARDIAN registering th<br>student's school | RENT/GUARDIAN infor<br>e account. The PSN nu | rm<br>ml | ation, please enter all information<br>ber will be provided by the |
| Cancel                                                                                                    |                                              |          |                                                                    |
| Relationship :                                                                                               |                                              | Y        | Required                                                           |
| Last Name :                                                                                                  |                                              |          | Required                                                           |
| First Name :                                                                                                 |                                              |          | Required                                                           |
| PSN Number :                                                                                                 |                                              | _        | Required                                                           |
|                                                                                                    | Continue                                     |          |                                                                    |

After you create a username and password, it will let you know the account was set up successfully.

### Register New User

Cancel

#### Step 2: User Creation

· Please enter a User Name, then enter the Password (twice).

- Select your secret questions and enter your answers.
- Click Complete to access your student's information.

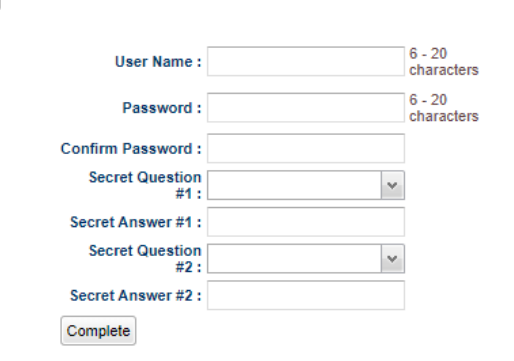

You will then see this screen to verify/update your student's information.

**Student Registration Update Instructions** 

Please use this program to verify/update your child`s information in our system for the 2020-2021 school year.

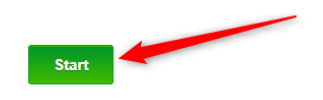

Click **START** to begin. Read each screen carefully and follow the directions on the screen.

## **EXISTING SPC USER:**

**If you have an SPC account,** fill in username and password on the left side of this page to login.

You can update/verify you child's information

| Exsisting<br>SPC | Calcasieu<br>Studen | Parish Sc<br>t Progress | hool Board<br>S Center |   | New<br>will | users<br>need |
|------------------|---------------------|-------------------------|------------------------|---|-------------|---------------|
| users            |                     |                         |                        |   | the         | PSN           |
|                  | User Name           |                         | Register New User      | ~ | num         | iber to       |
|                  | Password            |                         | Help                   |   | negi<br>n   | istera<br>iew |
|                  | Login               |                         | Find Schools           |   | acc         | count.        |
|                  | Forgot Password?    |                         | English                | ~ |             |               |
|                  | 06.17.20 12:30      |                         |                        |   |             |               |

# You will see this page with your child's picture.

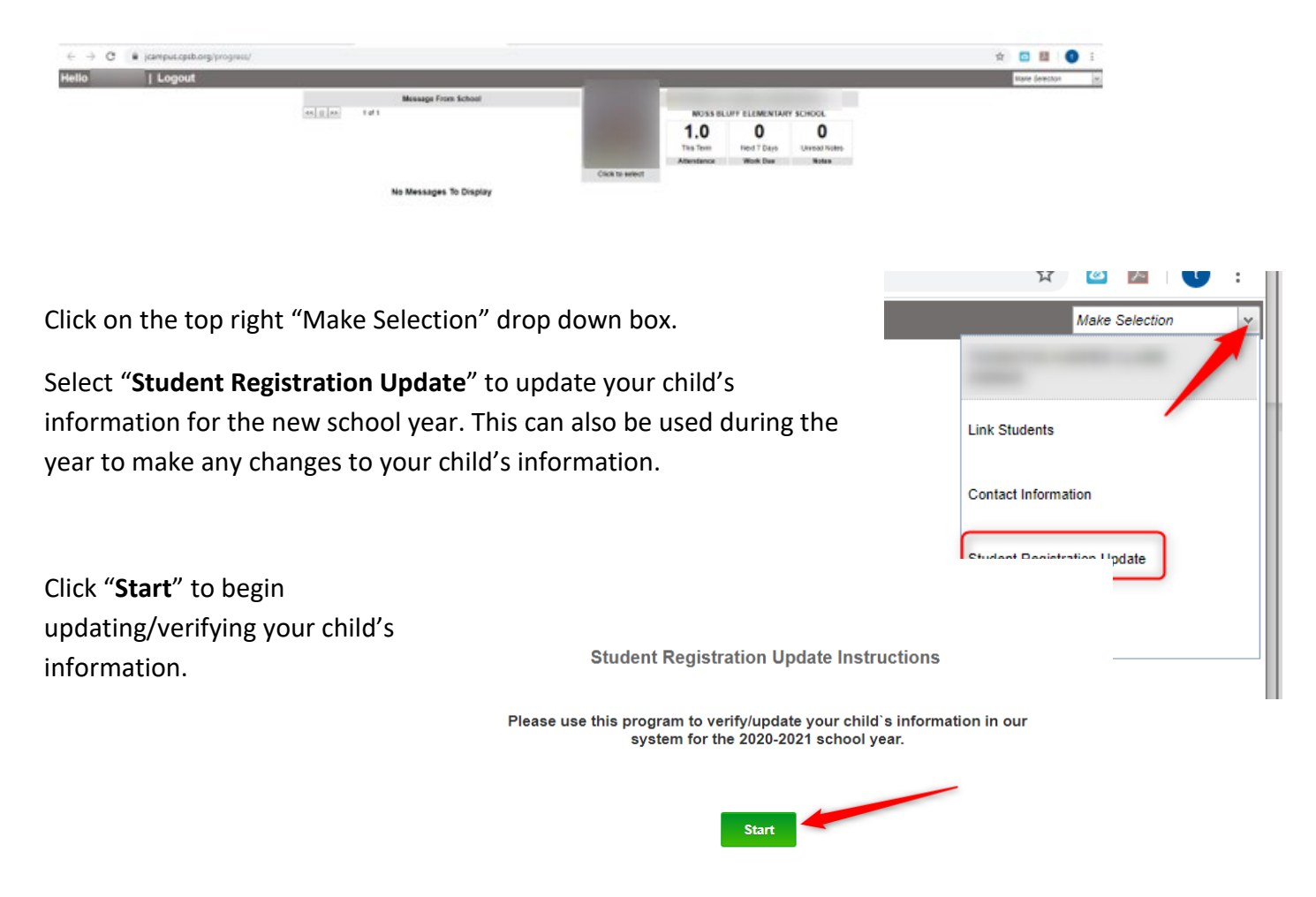

Go through each section listed below, verify the information or change if needed.

Select "**Save and Continue**" to proceed to the next section. You can go back by selecting the drop down arrow and selecting the section you need.

| Student Information |                               |
|---------------------|-------------------------------|
| Student Information | Verify the information in all |
| Physical Address    | of these sections.            |
| Mailing Address     | Some fields can only be       |
| Phone Numbers       | changed by the school.        |
| Permissions         | Contact your child's school   |
| Submission          | if needed.                    |

The **Student Information** page is mainly for verification purposes. Please contact your child's school if any changes need to be made to the Student's Name, SS#, or Birth Date.

| This information should appear exactly as it is |                                                                                                    |                                                                                                    |    |                                                                           |
|-------------------------------------------------|----------------------------------------------------------------------------------------------------|----------------------------------------------------------------------------------------------------|----|---------------------------------------------------------------------------|
| المناه والمناه والمناط                          | Student Information                                                                                                    |                                                                                                    | W  |                                                                           |
| listed on the birth                             | Student Ir                                                                                                    | formation                                                                                                    |    |                                                                           |
|                                                 | Enter the first, last and middle name of your ch<br>Verify that the date of birth and Social Security<br>All fields with a r | ild exactly as it is listed on the birth certificate.<br>number are entered correctly prior to proceeding<br>ed * are required. | ng | Some of these fields cannot be                                            |
|                                                 | Student Name                                                                                                    | No Change                                                                                                    | 4  | changed. They are for<br>verification only.                               |
|                                                 |                                                                                                    | OMale #Female 🛊                                                                                                    |    | Please notify your child's<br>school to make any changes to<br>this page. |
|                                                 | 12.000                                                                                                    | Click here if<br>student is OYes No<br>Hispanic :                                                                               |    |                                                                           |
|                                                 |                                                                                                    | White                                                                                                    | ₹* |                                                                           |
|                                                 | Jt/Sr etc.                                                                                                    | Click for multiple ethnicities                                                                                                  | ۳  |                                                                           |
|                                                 | •                                                                                                    | 02                                                                                                    | ₹* |                                                                           |
|                                                 | 2*                                                                                                    | CA.                                                                                                    |    |                                                                           |
|                                                 | Save and                                                                                                    | Continue                                                                                                    |    |                                                                           |

\*\*A Physical Address change must be approved by the school with the proper documentation.

You have the option to upload any documents needed to verify a new address.

You may also upload any other documents need by the school.

Click "Save and Continue" to proceed to the next section.

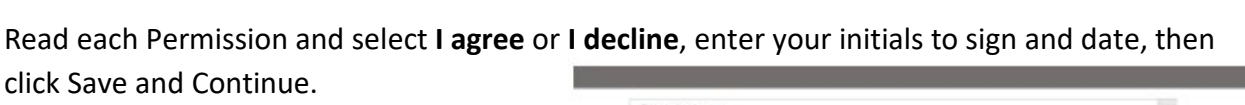

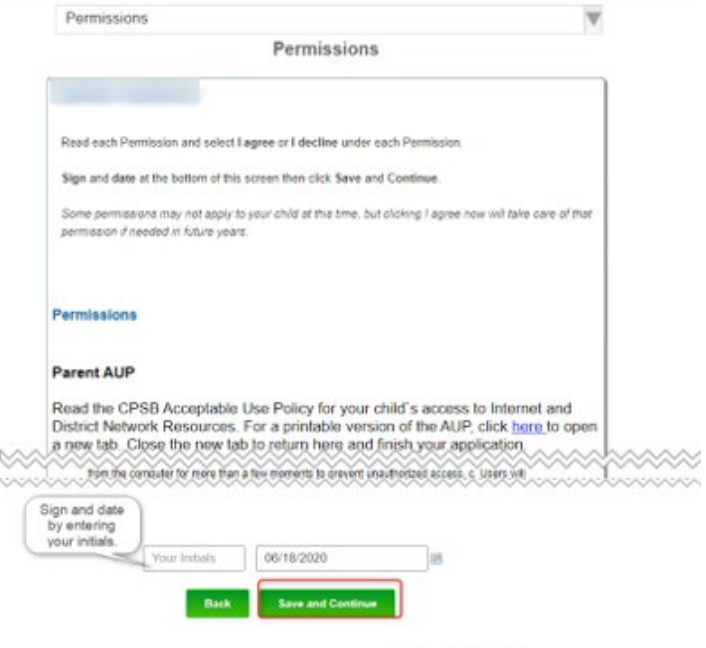

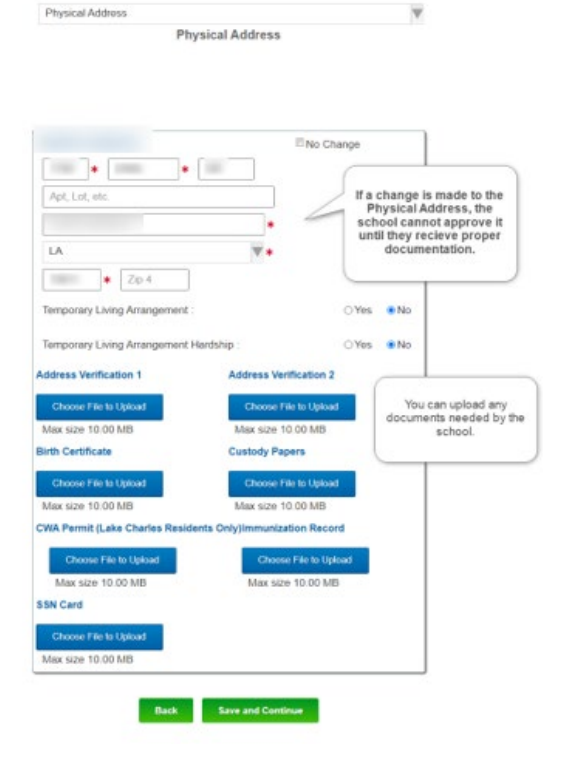

October 23, 2024

The **Submission** page allows you to review your information if needed by clicking on the green check or red X under each category.

Once you have reviewed and verified all your information, enter your name as the Signature and click SUBMIT.

| Submission                                                                                                  |                                                                                                    |                                                                                                    |                                                                                                    |                                                                                                    |                                                                                                    |
|----------------------------------------------------------------------------------------------------|----------------------------------------------------------------------------------------------------|----------------------------------------------------------------------------------------------------|----------------------------------------------------------------------------------------------------|----------------------------------------------------------------------------------------------------|----------------------------------------------------------------------------------------------------|
|                                                                                                    |                                                                                                    | Submi                                                                                                    | ssion                                                                                                   |                                                                                                    |                                                                                                    |
| Prior to clic<br>application.                                                                               | king the <b>Subn</b><br>Click on your s                                                                                | nit button, p<br>student(s) n<br>entered is                                                                      | lease take<br>ame to veri<br>accurate.                                                                  | a moment to<br>fy that all of th                                                                                 | review your<br>ne information                                                                                            |
| Name                                                                                                    | Student Info                                                                                                    | Physical                                                                                                    | Mailing                                                                                                 | Phone                                                                                                    | Permissions                                                                                                    |
|                                                                                                    | . 🗸                                                                                                    | ×                                                                                                    | ×                                                                                                    | ×                                                                                                    | ×                                                                                                    |
| When you see gree<br>bottom of the scree<br>Your electronic<br>information<br>receive an erro<br>this scree | en checks under ea<br>n. If there is a red<br>s signature indi<br>on your applica<br>or message, pl<br>een by clicking | ch of the categ<br>X for any of the<br>to comp<br>iccates that y<br>ation. Ente<br>ease make<br><b>Review an</b> | ories for each<br>categories, yo<br>olete it.<br>You have re<br>r your name<br>the necess<br>d Submit o | of your children, s<br>ou can click the X<br>viewed and ve<br>e and click Su<br>ary correction<br>on the menu to | sign and date at the<br>to return to that item<br>erified all of the<br>Ibmit. If you<br>is and return to<br>o the left. |
|                                                                                                    | Your Signature                                                                                                    | Back                                                                                                    | 3/2020<br>Submit                                                                                        |                                                                                                    | 1.                                                                                                    |

You will get a message stating "Submitted Successfully". Click Finish.

Submitted Successfully

Finish

It will bring to your child's **Student Progress Center home page**. Click on the child's picture for more options.

| Hello | Logout | _           | Manager From School    |                                       |                 | -                            |                            | Hate Sales | AGH . |
|-------|--------|-------------|------------------------|---------------------------------------|-----------------|------------------------------|----------------------------|------------|-------|
|       |        | **   8   ** | 141                    | Cityle To Bellevil                    | 1.0<br>The last | 0<br>Next 7 Days<br>Work Day | 0<br>United Rober<br>Notes |            |       |
|       |        |             | No Messages To Display | Click picture to see<br>more options. |                 |                              |                            |            |       |

Click on each tab at the top of the page to see detailed information about **Grades**, **Calendar**, **Attendance**, **Communication**, **and Documents**.

| lick any<br>see deta<br>informat | tab to<br>hiled<br>tion. | School Name :<br>Sidno :<br>Year :<br>Homeroom :<br>SIS Entry :<br>Birthdate : |             | State ID :<br>Grade :<br>SIS Exit :       |                   |  |
|----------------------------------|--------------------------|--------------------------------------------------------------------------------|-------------|-------------------------------------------|-------------------|--|
| -                                |                          | AM Bus                                                                         |             |                                           | PM Bus            |  |
|                                  |                          | Number :<br>Stop :<br>Time :<br>Address :                                      |             | Number :<br>Stop :<br>Time :<br>Address : |                   |  |
|                                  |                          | Club                                                                           |             |                                           | Sport             |  |
|                                  | 0<br>Today               | 0<br>Next 7 Days                                                               | \$0.0       | ) <b>0</b><br>es                          | 0<br>Unread Notes |  |
|                                  | Click for Details        | Click for Details                                                              | Click for D | etails                                    | Click for Details |  |